## xDrip+ follower FSL 2 e 3

Chi usa le app FSL può sentire l'esigenza di impostare un quadrante su un orologio oppure un widget, in modo da avere la glicemia visibile al polso e sulla schermata di blocco del telefono. Queste funzioni però non sono previste nelle app del fornitore.

È possibile in questo caso usare l'app non ufficiale xDrip+, che può affiancare FSL 2 o 3 e l'app del fornitore sul telefono e sopperire alle funzioni mancanti.

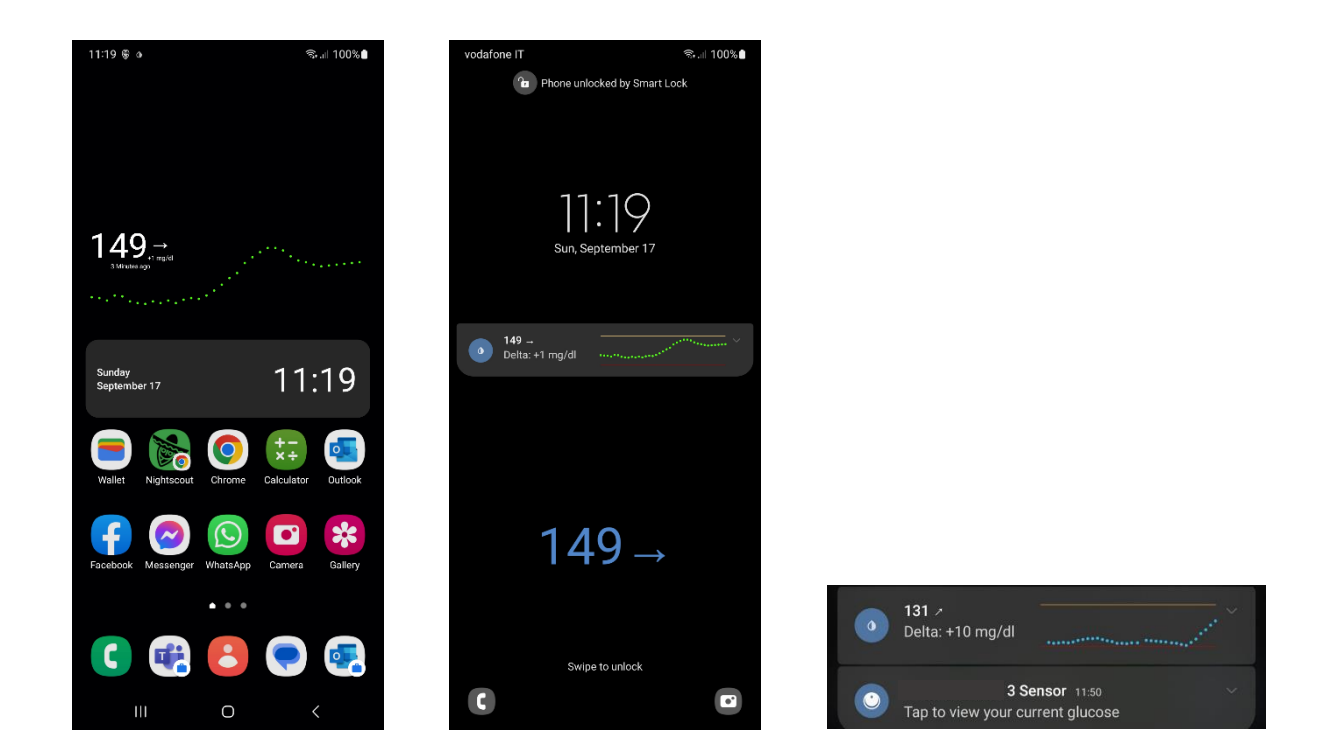

#### **AVVERTIMENTO**

L'utilizzo è soggetto all'assunzione di esclusiva responsabilità personale.

Prima di tutto devi avere un follower FSL.

FSL 2 vedi <u>qua</u> e FSL 3 <u>qua</u>.

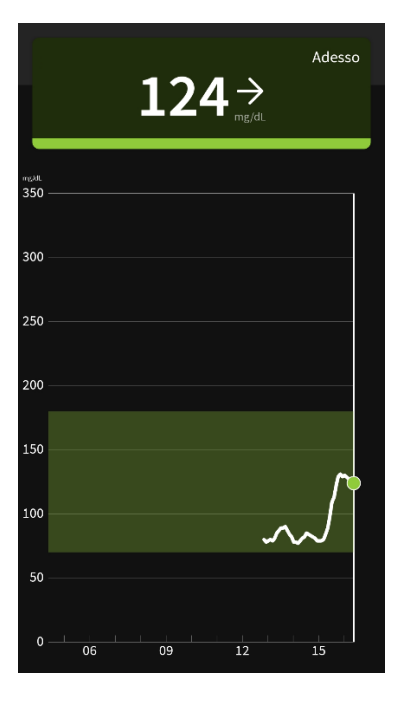

Assicurati di avere la glicemia visibile nel follower prima di proseguire

Hai creato un account per il follower. Segna questa informazione (email del follower e relativa password) per dopo.

Adesso devi installare xDrip+, segui la guida di base:

https://www.glicemiadistanza.it/installare-lapp-xdrip-per-android/

#### Quindi configura manualmente la sorgente dati come Web Follower. NON L\*\*\*\*!

Menu, impostazioni, Dati hardware di origine.

| · • •                                                       | 🛠 🔌 🏟 👯 📶 47% 🛢 15:02                              | · • •               | 🕸 🛰 🔯 🞋 📶 47% 🛢 15:02 |                               |                                                                            | Dati Hardware di origine |  |
|-------------------------------------------------------------|----------------------------------------------------|---------------------|-----------------------|-------------------------------|----------------------------------------------------------------------------|--------------------------|--|
| (≡) () xDrip+                                               | :                                                  | ← 🂧 xDrip+          |                       |                               |                                                                            |                          |  |
| In primo luogo utilizzare il r<br>scansione Bluetooth o mod | menu per eseguire la<br>lificare l'origine dati in | Schermata Home      |                       | Contratto d                   | i licenza con l'utente fi                                                  | Bluetooth + wifi         |  |
|                                                             |                                                    |                     |                       | ricerca                       | edico - solo strumento di                                                  | uifi 🔜                   |  |
|                                                             | 1                                                  | Inizializza Sensore |                       | یک 🕑                          | di Misura Glicemia                                                         | xDrip+ Sync Follower     |  |
| 200                                                         |                                                    | Bluetooth Scan      |                       | 💞 mmol                        | nol/l o mg/dl alta e bassa                                                 | Alarm                    |  |
|                                                             |                                                    | Stato del sistema   |                       | Allarr                        | mi e Avvisi                                                                | (patched App)            |  |
|                                                             |                                                    |                     |                       | Gilceri                       |                                                                            | 640G / EverSense         |  |
|                                                             |                                                    | Impostazioni        |                       | IMPOSTAZIONI ORIGINE DATI     |                                                                            | Medtrum A6               |  |
|                                                             |                                                    |                     |                       | Dati Hardwa<br>Bluetooth Wixe | are di origine                                                             | Nightscout Follower      |  |
|                                                             |                                                    |                     |                       | DATA SYNC                     |                                                                            | Dex Share Follower       |  |
|                                                             |                                                    |                     |                       | Confi                         | igurazione automatica                                                      | Web Follower             |  |
|                                                             |                                                    |                     |                       | Config<br>utilizza            | onfigurazione automatica<br>tilizzando un codice QR.                       | Companion App            |  |
| 13 14                                                       |                                                    |                     | 15                    | Cloud                         | Cloud Upload<br>ptions for Nightscout, MongoDB or<br>excom Share uploading | GlucoRx/Aidex App        |  |
|                                                             |                                                    |                     |                       | Options<br>Dexcom             |                                                                            | CareLink Follower        |  |
|                                                             |                                                    |                     |                       | Gluco                         | Glucose Meters<br>Options for wireless glucose meters                      | Disable Collection       |  |
|                                                             |                                                    |                     |                       | Option                        |                                                                            | Annulla                  |  |

Dal menu principale scegli web Follower Settings e digita le credenziali del follower in user name (la mail) e password. Non modificare il nome dello script.

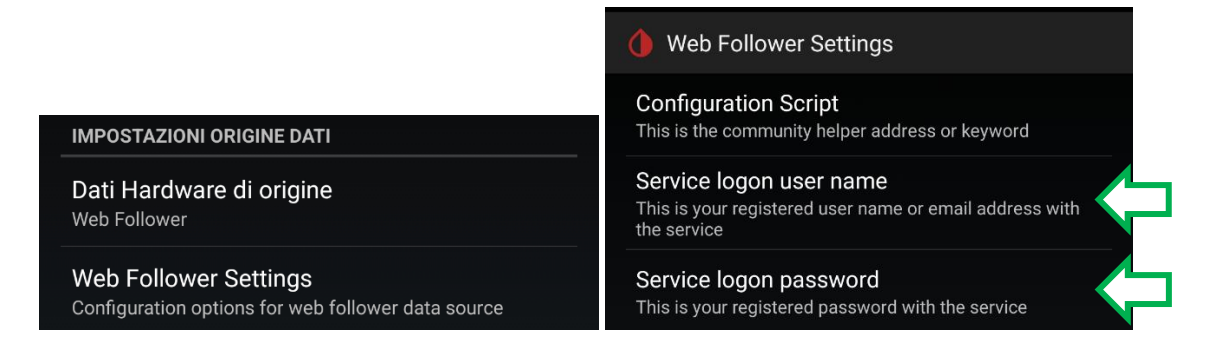

Se non funziona con queste credenziali, prova con quelle dell'app master del fornitore.

Se non funziona niente, cambia la sorgente dati di xDrip+ a Disable collection se vuoi riprendere più tardi. Non lasciare xDrip+ provare a collegarsi per ore per evitare il blocco dell'account. Dopo qualche istante se è tutto ok vedrai le glicemie riportate su xDrip+

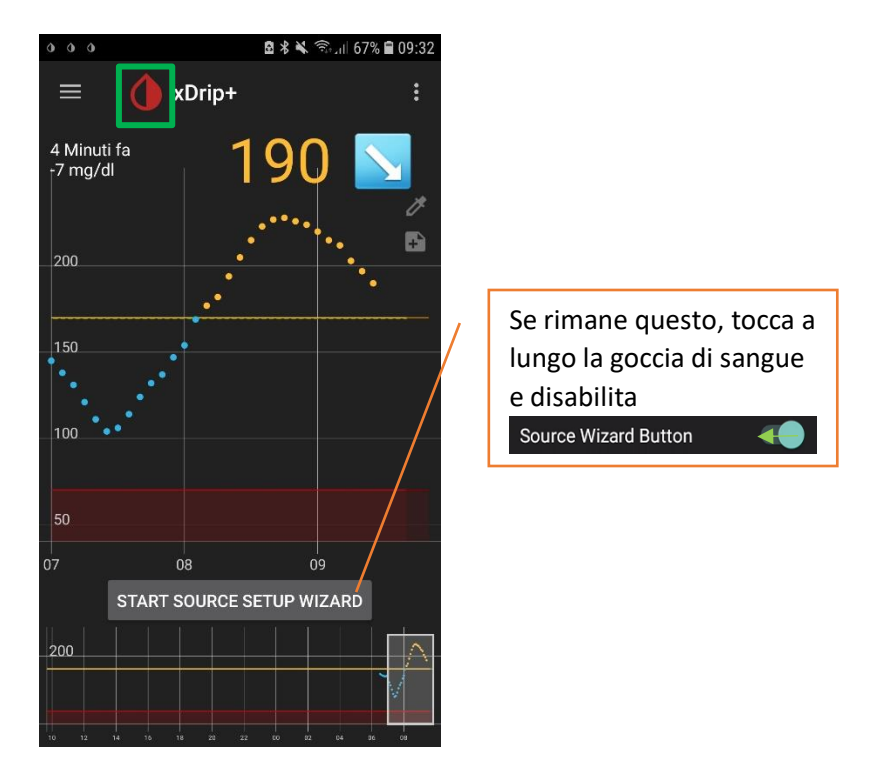

Quindi anche nella zona delle notifiche del telefonino, anche a schermo bloccato se lo hai autorizzato nelle impostazioni Android.

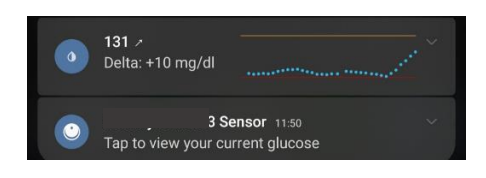

#### Impostare il widget sulla home e schermata di blocco

xDrip+ possiede un widget che permette di vedere il valore glicemico e il grafico sulla home del telefono e sulla schermata di blocco. I metodi per impostare il widget variano da modello a modello. Nel nostro caso utilizziamo un Samsung Galaxy S7.

Tenere premuto lo schermo in un punto voto, selezionare il menu widget che appare

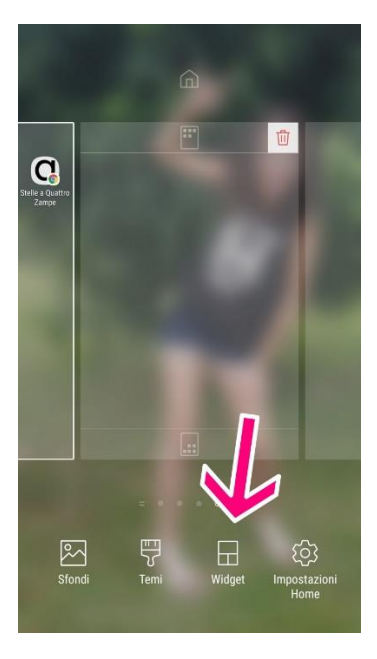

Cercare xDrip e selezionarlo.

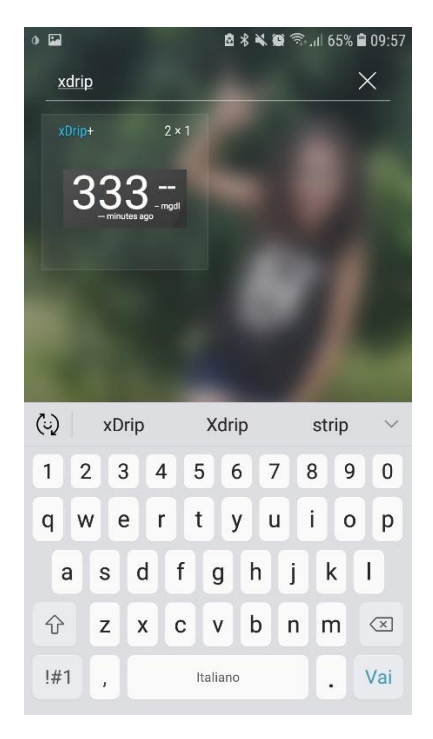

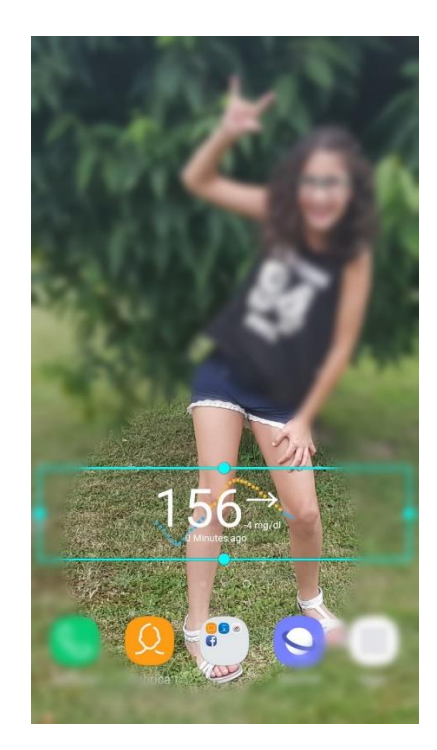

### Come vedere le glicemie da orologio direttamente da xDrip+

Usando l'app xDrip+ puoi visualizzare le glicemie direttamente su alcuni smartwatch senza l'uso di Nightscout. Il collegamento funziona sia sul telefono principale, sia su chi usa xDrip+ come follower.

Per smartwatch Android Wear 2 seguire questa guida:

https://www.glicemiadistanza.it/android-wear-os-come-impostare-un-quadrante-con-lapp-dexcommaster-xdrip-glimp-o-aaps/

Per Fitbit questa guida: https://www.glicemiadistanza.it/fitbit-le-glicemie-di-dexcom-spike-xdrip-o-nightscout-susmartwatch-versa-e-ionic/ https://www.glicemiadistanza.it/le-glicemie-al-polso-su-fitbit-con-sentinal-pro/

Per Samsung Watch:

https://www.glicemiadistanza.it/g-watch-per-smartwatch-samsung/ https://www.glicemiadistanza.it/samsung-watch-con-dexcom-g5-e-g6/

Per MiBand e Amazfit

https://www.glicemiadistanza.it/smartwatch-e-smartband-xiaomi-e-amazfit-collegato-a-xdrip-conwatchdrip/

Diabete, glicemia a distanza e nuove tecnologie

# Contatti

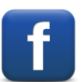

Diabete, glicemia a distanza e nuove tecnologie

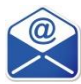

glicemiadistanza@gmail.com